# Fax guide (傳真指南)

若要從印表機傳送傳真,您可以輸入傳真號碼、使用快捷鍵號碼,或使用通訊錄來完成這項作業。

**請注意:**若要在傳真號碼中置入一秒鐘的撥號暫停,請按下 **III**。

在「Fax to」(傳真目的地:)欄位中,撥號暫停會以半形逗點呈現。如果需要先撥外線,請使用這項功能。

# 使用印表機控制面板傳送傳真

- 將原始文件載入「自動送件器」中(面朝上,短邊先進入「自動送件器」),或放在掃描器玻璃面板上(面朝下)。
   請注意:請不要將明信片、相片、小物件、專用透明投影膠片、相紙或細薄材質(如雜誌期刊剪報)載入「自動送件器」。請將這類物件放在掃描器玻璃面板上。
- 2 若要將文件載入「自動送件器」,請調整紙張導引夾。
- 3 從主畫面,觸控 Fax (傳真)。
- 4 利用觸控式螢幕或鍵台,輸入傳真號碼或快捷鍵。

若要新增收件人,請觸控 Next Number (下一個號碼),然後輸入收件人的電話號碼或快捷鍵號碼,或者搜尋通訊錄。

請注意:若要在傳真號碼中置入撥號暫停,請按下 Ⅲ。在「Fax to」(傳真目的地:)欄位中,撥號暫停會以 半形逗點呈現。如果需要先撥外線,請使用這項功能。

5 觸控 Fax It (開始傳真)。

# 利用電腦傳送傳真

印表機驅動程式的傳真選項可讓您「列印到傳真」,意思是印表機會將排入佇列的文件當做傳真來傳送,而不會將它列印出來。此傳真選項的功能與一般傳真機功能一樣,不過,它是透過印表機驅動程式(而不是印表機控制面板)來 操控的。

- 1 開啓文件,然後按一下檔案 > 列印。
- 2 選取印表機,然後導覽至:

#### 內容 > 傳真標籤 > 啓動傳真

- 在「傳真號碼」欄位中,輸入收件人的傳真號碼。
   傳真號碼可手動輸入或透過「電話簿」功能來輸入。
- 4 如有必要,請在「撥號前導碼」欄位中輸入前導碼。
- 5 選取適當的紙張尺寸和紙張列印方向。
- 6 如果您要在傳真上附加封面,請選取**傳真內容包括封面**,然後輸入適當的資訊。
- 7 按一下確定。

#### 請注意:

- 「傳真」選項只能與 PostScript 驅動程式或「通用傳真驅動程式」搭配使用。如需有關安裝這些驅動程式的資訊,請參閱軟體與說明文件 光碟。
- 您必須先在 PostScript 驅動程式的「配置」標籤下配置及啓用「傳真」選項,才能使用該選項。
- 如果已選取傳真前永遠顯示設定勾選框,則系統會提示您在傳送傳真之前,先驗證收件人資訊。若未選取此勾選框,當您按一下「傳真」標籤上的確定時,便會將排入佇列的文件當作傳真來自動傳送。

**Fax guide (傳真指南)** 第2頁(共4頁)

#### 使用快捷鍵傳送傳真

傳真快捷鍵就像是電話或傳真機上的快速撥號號碼。快捷鍵號碼 (1 - 99999) 可以包含單一收件人或多個收件人。

- 將原始文件載入「自動送件器」中(面朝上,短邊先進入「自動送件器」),或放在掃描器玻璃面板上(面朝下)。
   請注意:請不要將明信片、相片、小東西、專用透明投影膠片、相紙或細薄材質(如雜誌期刊剪報)放入「自動送件器」。請將這類物件放在掃描器玻璃面板上。
- 2 若要將文件載入「自動送件器」,請調整紙張導引夾。
- 3 按下(#),然後使用鍵台輸入快捷鍵號碼。
- 4 觸控 Fax It (開始傳真)。

#### 使用通訊錄傳送傳真

通訊錄可讓您搜尋書籤和網路目錄伺服器。

請注意:如果尚未啓用通訊錄功能,請聯絡系統支援人員。

- 1 將原始文件載入「自動送件器」中(面朝上,短邊先進入「自動送件器」),或放在掃描器玻璃面板上(面朝下)。
  請注意:
  - 若要將文件載入「自動送件器」,請調整紙張導引夾。
  - 請不要將明信片、相片、小物件、專用透明投影膠片、相紙或細薄材質(如雜誌期刊剪報)載入「自動送件器」。請將這類物件放在掃描器玻璃面板上。
- 2 從主畫面,導覽至:

Fax (傳真) > 🌽

3 觸控 Browse shortcuts (瀏覽快捷鍵) 或者利用虛擬鍵台,輸入您要尋找其傳真號碼的人員名稱或人員的部分名稱。

**請注意:**請勿嘗試同時搜尋多個名稱。

4 觸控您要作為傳真傳送目的地的人員名稱,然後觸控 Done (完成) > Fax It (開始傳真)。

# 瞭解傳真選項

#### **Content**(內容)

此選項可讓您指定原始文件的內容類型和來源。

從 Text(文字)、Text/Photo(文字/相片)、Photo(相片)或 Graphic(圖形)選項中,選擇內容類型。

- Text (文字) 一此設定適用於主要內容為文字或線條圖的原始文件。
- Graphics (圖形) 一此設定適用於主要內容為商用圖形 (如圓餅圖、條狀圖和動畫) 的原始文件。
- Text/Photo (文字/相片)一此設定適用於內容參雜文字、圖形和相片的原始文件。
- Photo (相片) 一此設定適用於主要內容為相片或影像的原始文件。

從 Color Laser(彩色雷射列印文件)、Black/White Laser(黑白雷射列印文件)、Inkjet(噴墨列印文件)、Photo/Film (相片/底片)、Magazine(雜誌期刊)、Newspaper(報紙)、Press(印刷文件)或 Other(其他)選項中,選擇 內容來源。

- Color Laser (彩色雷射列印文件) 一此設定適用於使用彩色雷射印表機列印的原始文件。
- Black/White Laser (黑白雷射列印文件) 一此設定適用於使用黑白雷射印表機列印的原始文件。

- Inkjet (噴墨列印文件) 一此設定適用於使用噴墨印表機列印的原始文件。
- Photo/Film (相片/底片)一此設定適用於原始文件為沖洗底片而來的相片。
- Magazine (雜誌期刊) 一此設定適用於摘取自雜誌期刊的原始文件。
- Newspaper (報紙) 一此設定適用於摘取自報紙的原始文件。
- Press (印刷文件)一此設定適用於使用印刷機器列印的原始文件。
- Other (其他) 一此設定適用於使用另類或不明印表機列印的原始文件。

#### **Resolution**(解析度)

此選項可增加掃描器檢查所要傳真的文件時,所採用的精密度。如果您要傳真相片、含有細線的圖片,或傳真文件含 有極小的文字,都會增加 Resolution (解析度)設定。這項作業會增加掃描所需的總時間,而且會提高傳真輸出的品質。

- Standard (標準) 一適用於大部分的文件。
- Fine 200 dpi (細緻 200 dpi) 一若文件的列印內容極小,建議使用此設定。
- Super fine 300 dpi (超細緻 300 dpi) 一若原始文件含有細緻的細節,建議使用此設定。
- Ultra fine 600 dpi (極細緻 600 dpi) 一若文件含有圖片或相片,建議使用此設定。

請注意:若您選取了彩色列印,便會顯示 Fine 200 dpi (細緻 200 dpi)和 Super fine 300 dpi (超細緻 300 dpi)。

#### **Darkness**(明暗度)

此選項可調整傳真與原始文件的相對明暗度。

# Color (彩色)

此選項可啓用或停用彩色傳真。

# Page Setup (頁面設定)

此選項可讓您變更 Sides (Duplex)(單(雙)面)、Orientation(列印方向)及 Binding(裝訂)設定。

- Sides (Duplex) (單(雙)面) 一此選項可用於指定原始文件為單面列印(列印在一頁上) 或雙面列印(列印在正 反兩面)。此選項同時指示需要掃描哪些部分來倂入傳真文件。
- Orientation (列印方向) 一此選項可用於指定原始文件的列印方向,然後變更 Sides (單(雙)面)和 Binding (裝訂),使其符合列印方向。
- Binding (裝訂) 一此選項可用於指定原始文件是採用長邊裝訂,還是採用短邊裝訂。

#### 掃描預覽

此選項可在第一頁影像併入傳真文件之前,先顯示該影像。掃描第一頁時,掃描程序會暫停,且畫面上會出現預覽影像。

#### Delayed Send(延遲傳送)

此選項可讓您在稍後的時間或日期傳送傳真。

- 1 設定您的傳真。
- 2 從主畫面,導覽至:

#### Delayed Send(延遲傳送)>輸入您要傳送傳真的日期和時間>Done(完成)

**請注意:**到了傳送延遲傳真的時程時,若印表機電源呈關閉狀態,便會在下次印表機電源開啓時傳送該傳真。 當您要將資訊傳送到某些時段尙無法供使用的傳真線路時,或者,當傳輸時段所需費用較為便宜時,尤其適用這項設 定。

#### Advanced Options(進階選項)

觸控 Advanced Options(進階選項)按鈕會開啓一個畫面,您可在此變更下列設定:

- Advanced Imaging(增強影像)一此選項可讓您在傳真文件前,調整下列設定: Background Removal(背景移除)、Contrast(對比)、Color Balance(色彩平衡)、Negative Image(反白影像)、Mirror Image(鏡像)、Scan Edge to Edge(邊對邊掃描)、Shadow Detail(陰影細部)、Sharpness(清晰度)及Temperature(色溫)。
- Custom Job (自訂工作) 一此選項可用於將多份掃描工作合併成單一工作。
- Edge Erase (消除邊界) 一此選項可去除文件周邊的污漬或資訊。您可以選擇在紙張四邊周圍清除相同的範圍, 或挑選特定的邊緣來清除。Edge Erase (消除邊界) 會清除所選範圍內的一切內容, 掃描文件的該部分將不會留下 任何內容。
- Transmission Log (傳輸記錄) 一此選項可用於列印傳輸記錄或傳輸錯誤記錄。